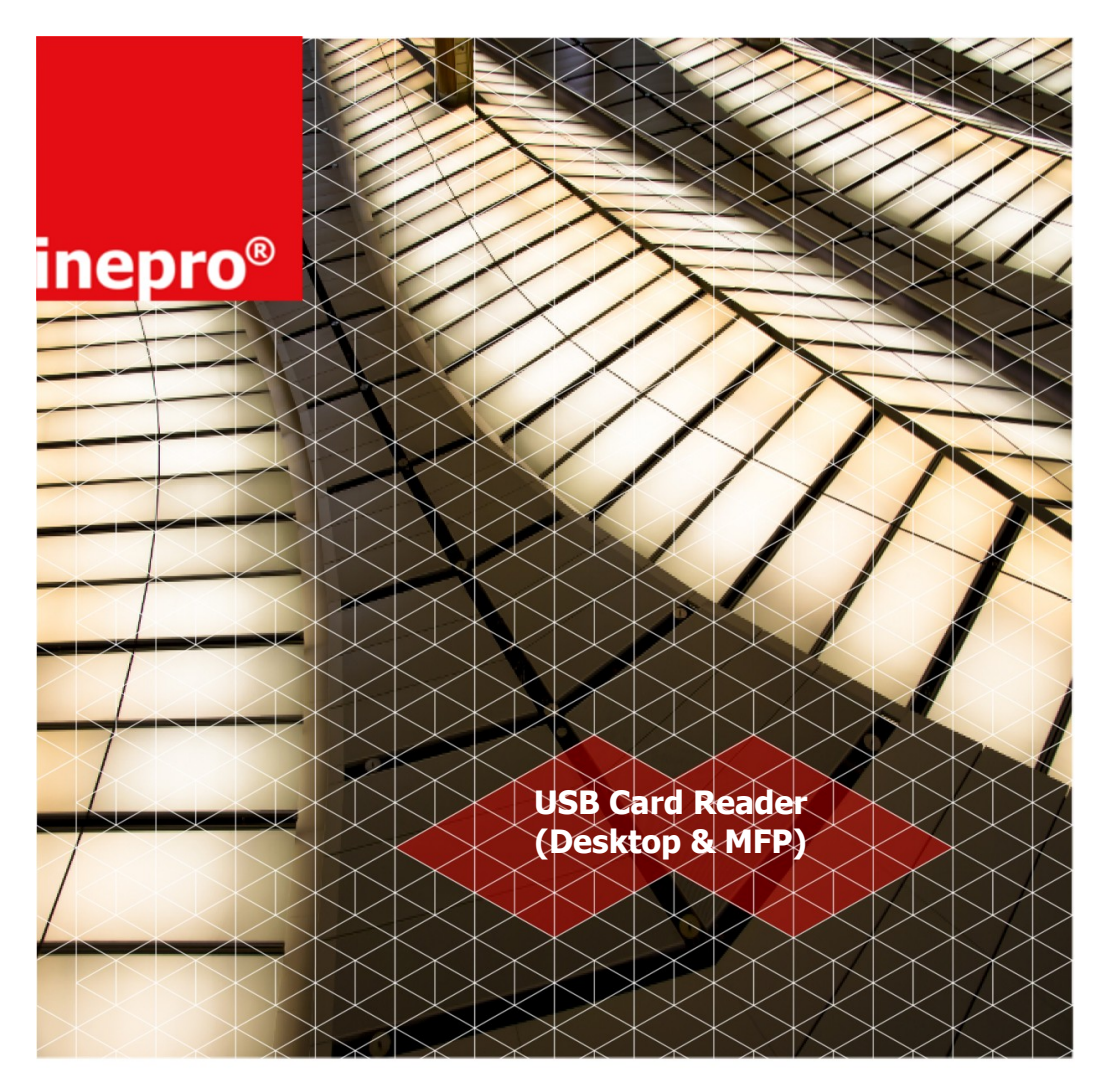

#### Technical Manual | USB Card Reader (Desktop & MFP)

Product Version: Mk. II

Version of this manual: 3.0.4

© 2015 Inepro B.V. All rights reserved

### USB Card Reader (Desktop & MFP)

The most versatile card reader solution

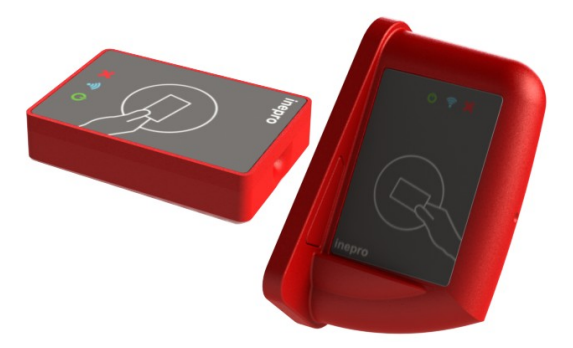

Congratulations on your selection of Inepro card readers. We are certain you will be pleased with your purchase of one of the flexibele solutions of the market.

We want to help you get the best result from your Inepro Back Office Suite. This manual contains information on how to do that; please read it carefully. Due to continuous product improvements this manual is subject to changes without notice.

We strongly recommend you read the license agreement to fully understand its coverage and your responsibilities of ownership.

Your Inepro dealer is dedicated to your satisfaction and will be pleased to answer your questions and your concerns.

Best wishes, Inepro BV.

#### USB Card Reader (Desktop & MFP)

All rights reserved. No parts of this work may be reproduced in any form or by any means - graphic, electronic, or mechanical, including photocopying, recording, taping, or information storage and retrieval systems - without the written permission of the publisher.

Products that are referred to in this document may be either trademarks and/or registered trademarks of the respective owners. The publisher and the author make no claim to these trademarks.

While every precaution has been taken in the preparation of this document, the publisher and the author assume no responsibility for errors or omissions, or for damages resulting from the use of information contained in this document or from the use of programs and source code that may accompany it. In no event shall the publisher and the author be liable for any loss of profit or any other commercial damage caused or alleged to have been caused directly or indirectly by this document.

Version 3.0.4 created: July 2015 in Nieuw-Vennep.

| Publisher<br>Inepro B.V. |  |
|--------------------------|--|
| Managing Editor          |  |
| K. de Graaf              |  |
| Technical Editors        |  |
| P. Blom                  |  |
| P. Grimmerink            |  |
| Cover Design             |  |
| H. Wagenaar              |  |
| K. de Graaf              |  |
| Team Coordinator         |  |
| R. Groen                 |  |
| Production               |  |
| Inepro B.V.              |  |

### **Table of Contents**

| Introduction                           | 2  |
|----------------------------------------|----|
| Inepro USB Reader Component List       | 4  |
| Operation                              | 8  |
| Inepro Card Reader Tools               | 10 |
| Change the Configuration of the reader |    |
| Inepro Reader Software                 |    |
| Default card Read out                  |    |
| Concept Summery                        |    |
| Software Test                          | 24 |
| Hardware Test                          | 28 |
| Appendix I                             | 30 |
| Notes                                  | 32 |

#### **Directives**

#### ATTENTION!!

Read this manual carefully before installing the Card Reader!

#### Mains connection

Before connecting the appliance to the mains, check that the mains supply voltage corresponds to the voltage printed on the type plate of the adapter. If the mains voltage is different, consult your supplier.

#### Guarentee

No guarantee can be given if safety regulations are not followed.

#### Changes and/or mdodifications

Changes and/or modfications whch have not been approved by the responsible party can void the user's authorty to operate the equitement.

#### Security

Always disconnect the power supply before handling anything inside the device.

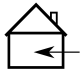

#### Indoor User Only

This device may only be used indoors.

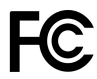

#### FCC Federal Communications Commission - US

This device is complies with part 15 of the FCC rules, operation is subject to two conditions: (1) This device may not cause harmful interference.

(2) This device must accept any interference received, including interference that may cause undesired operation.

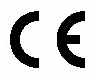

#### CE Conformité Europeène (Conform European Norm)

This device is in conformity with the EMC directive and low-voltage directive.

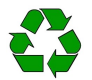

#### End of life directives

Inepro is paying a lot of attention to environmentally-friendly production. Your new device contain materials which can be recycled and reused. At the end of its life specialised companies can dismantle the discarded device to recycle the reusable materials and to minimise the amount of materials to be disposed of. Please observe the local regulations regarding the disposal of packaging materials, exhausted batteries and old equipment.

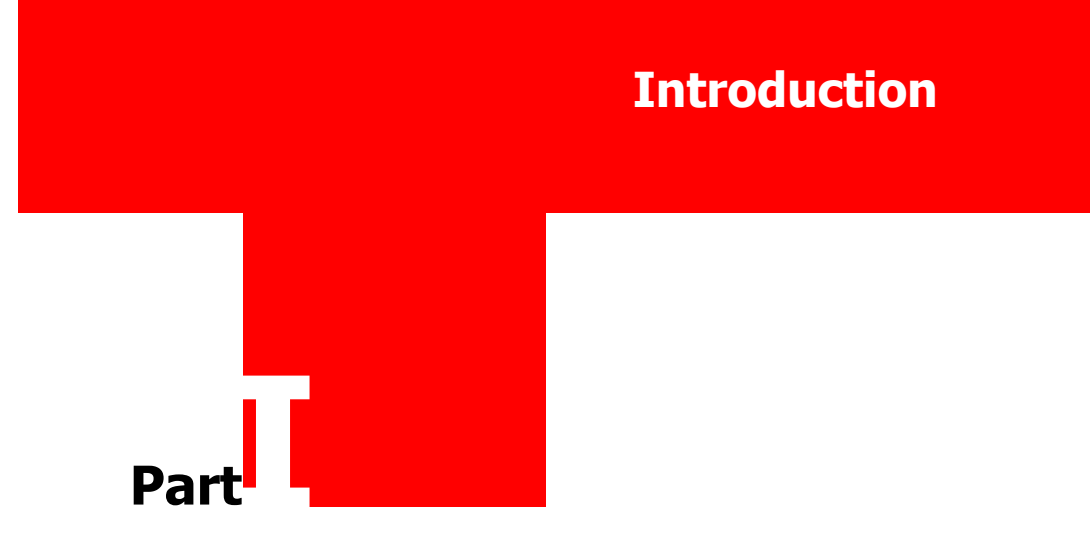

#### Introduction

## Introduction

The Inepro USB (Universal Serial Bus) card reader consists of a USB interface controller board with a proximity card reader. The controller board is programmed with software to read out the UID (Unique ID) of the proximity card. By default the card reader reads out the CSN (Card Serial Number) of the proximity card. Please note that the firmware version programmed in the controller board is depending on the proximity card technology and, if needed, customized read out of the UID of the user card.

When a user card is presented to the reader the host device receives the data as a keyboard input in hex format.

The Inepro USB Card Reader has an unique vendor and a application ID. The vendor ID of Inepro = 0x1DA6, the application or product ID = 0x0110. For each Inepro USB Card Reader the same vendor/application ID is used (regardless of the used Inepro USB card reader). At the connection procedure the software version of the Inepro USB Card Reader is send to the host device.

#### Supported Proximity Card Technologies

#### USB Communication

The Inepro USB card readers supports the USB 2.0 protocol as a Human Interface Device (HID)

### Inepro USB Reader Component List

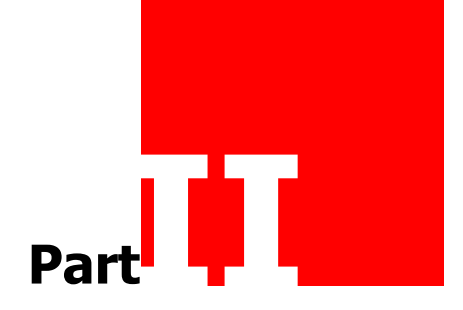

### **Inepro USB Reader Component List**

#### **R** Inepro USB Card Reader Component List

The Inepro USB card reader comes in four version, the desktop and the MFP version in the colours grey and red. The MFP version is meant to be mounted on the side of an MFP machine, the desktop version for use on a flat service or installment inside the MFP.

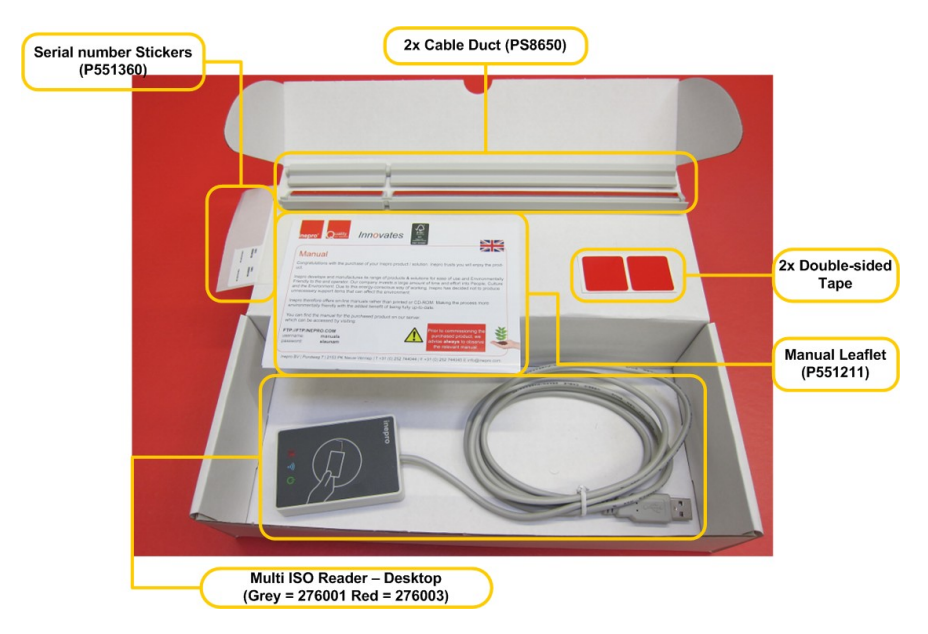

Inepro Desktop USB Card Reader (Grey) Kit Content 276001 (or Red 276003)

The Inepro Desktop USB Card Reader Kit consist of the following items:

#### 1. Desktop USB Card Reader Kit

- 1x Multi ISO Reader Desktop (Grey 276001, Red 276003)
- 2x Double-sided adhesive tape (for attachment of the USB controller to the MFD (Multi Functional Device))
- 1x Manual Leaflet (P551211)
- 1x Serial Stickers (P551360)
- 2x Cable Duct (PS8650)

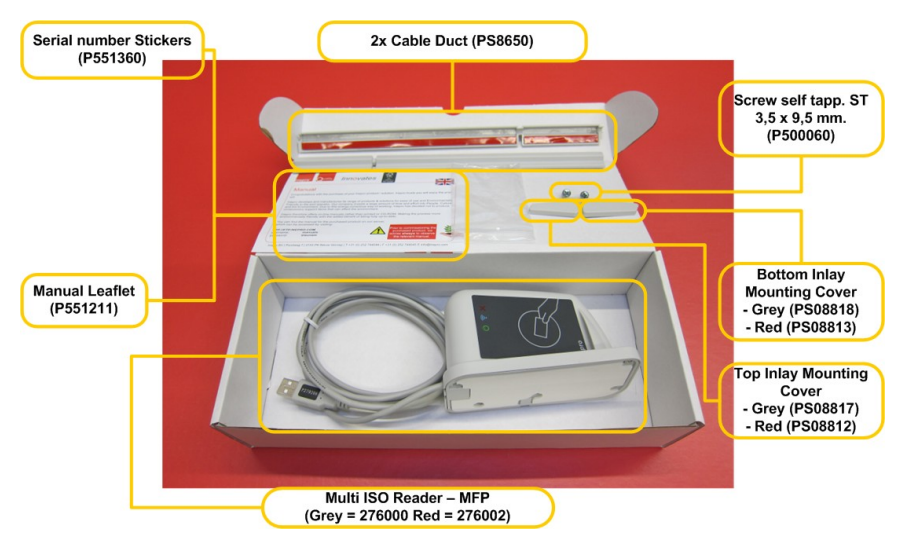

Inepro MFP USB Card Reader (Grey) Kit Content 276000 (or Red 276002)

The Inepro MFP USB Card Reader Kit consist of the following items:

#### **Inepro USB Reader Component List**

#### 2. MFP USB Card Reader Kit

- 1x Multi ISO Reader MFP (Grey 276000, Red 276002)
- 2x Cable Duct (PS8650)
- 1x Manual Leaflet (P551211)
- 1x Serial Stickers (P551360)
- 1x Bottom Inlay Mounting Cover (Grey PS08818, Red PS08813)
- 1x Top Inlay Mounting Cover (Grey PS08817, Red PS08812)

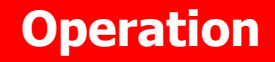

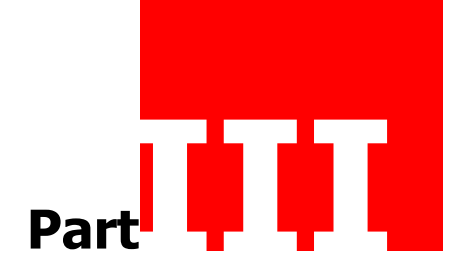

#### Operation

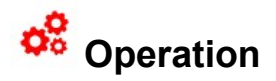

Connect the reader

Connect the reader to a free USB port.

### Inner operation of the Inepro USB reader

The card number that is read by the Inepro USB Card Reader is a hex decimal format. This hex decimal number is divided into two and after that the keyboard representation code of the number shall be send by the USB interface controller. After the last character an <enter> keystroke code is send.

The software driver that runs in the host will convert the code to the ASCII character of the keystroke code.

When the card is removed, only a single <enter> keystroke code is send.

#### For example:

- Read value: 0x12345678 (hex decimal number)
- Send keystroke data: <0x1E><0x1F><0x20><0x21><0x22><0x23><0x24><0x25><0x 58>
- Conversion to ASCII characters by the HID host driver: <1><2><3><4><5><6><7><8><enter>

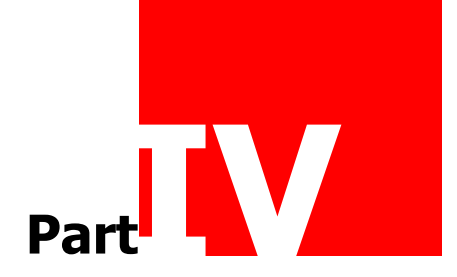

#### 획 Inepro Card Reader Tools

There are two Inepro Card Reader Tools; the Inepro Reader Software and Inepro Reader Update. The Inepro Reader Software is used to read out a card and view the card details like the card ID and sector information. It can also be used to see if other output formats will return the desired card ID and to create and store custom configuration files. The Inepro Reader Update Tool is used to update to Inepro reader with new firmware or another or new configuration file.

| Inepro USB Reader Tool 4.2            | 7.0.371                          |                  |
|---------------------------------------|----------------------------------|------------------|
| references                            |                                  |                  |
| Firmware                              | vare                             | Program firmware |
| Config<br>EM4x02_full_output.readerco | onfig                            | Program config   |
| Reader mode                           |                                  |                  |
| Switch to normal mode                 | Switch to program mode           | Read config      |
| Status                                |                                  |                  |
| Inepro reader                         | detected: multiiso 31.0.977 (con | fig: hidraw)     |

Inepro Reader Update Tool

With this tool it is possible to upgrade the reader firmware and to program a custom created config file. For more information regarding this Reader Program Tool please consult the user manual.

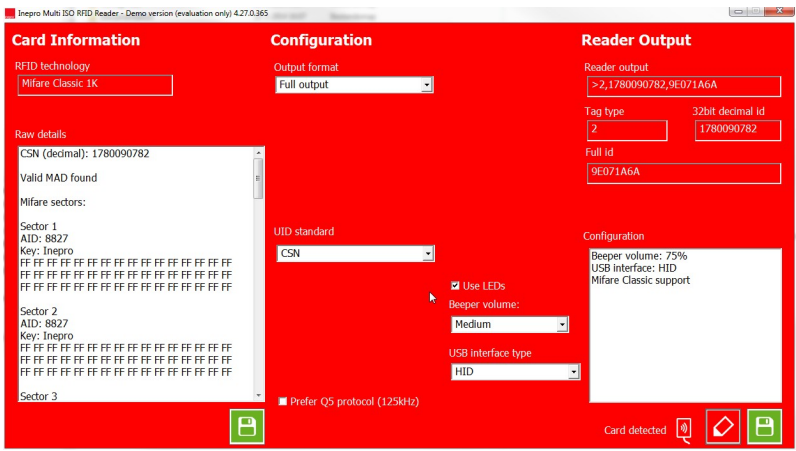

Inepro Reader Software Tool

With this software card information can be read out, and custom configuration files can be stored.

#### 퇟 HID or 🤗 HID?

When working with card reader the term 'HID' will emerge, so what does it mean?

Well, the complex issue with this question is, that there are two concepts that both are called 'HID' and both are related to the card reader. Therefore both will be explained:

#### 퇟 HID

Hughes Identification Devices, or HID is often a reference to one or more card technologies developed by the Hughes Identification Devices company, like HID Prox or iClass SE.

#### 🗢 HID

A Human Interface Device, or HID is a type of computer device that interacts directly with humans. In this manual the card reader is such a HID •

## Change the Configuration of the reader

By default the card reader is programmed as full output and will recognize all available card types. This can be changed by changing the configuration of the reader, for example by changing to Classic output. A default classic output configuration file can be found in the config files folder. To change the configuration follow the following instructions:

### hange the Configuration of the reader

### Prequisites:

No prequisites required

| Inepro USB Reader Tool 4.27.0.371                   |                  |
|-----------------------------------------------------|------------------|
| Preferences                                         |                  |
| Firmware                                            | Program firmware |
| Config<br>EM4x02_full_output.readerconfig           | Program config   |
| Reader mode                                         |                  |
| Switch to normal mode Switch to program mode        | Read config      |
| Status<br>Inepro reader detected: multiiso 31.0.977 | (config: hidraw) |

1. Open the shortcut to the Inepro Reader Update tool.

On the bottom of the tool the status of the reader is shown (in this image: 'Inepro reader detected: multiiso 31.0.977 (config hidraw)'). Normally when no reader is connected this will be: 'Inepro Reader Removed'.

'Inepro reader detected: multiiso 31.0.977 (config hidraw)' means that an Inepro reader has been detected by the software and that that reader is a Multi ISO reader that has the 'HID raw' config file loaded.

 Connect the USB connector to a free USB port on your PC Shortly after that, the status 'Inepro reader removed', should change to 'Inepro reader detected' and will show the type of the reader and which firmware and config file is loaded on the reader.

3. Select the required config file by clicking the search button in the config block:

| Name                                       | Date modified     | Туре              | Size                       |                           |
|--------------------------------------------|-------------------|-------------------|----------------------------|---------------------------|
| Default_Classic_Output.readerconfig        | > 28-2-2014 14:36 | READERCONFIG File | 3 KB                       |                           |
| Default_Full_Output.readerconfig           | 28-2-2014 14:35   | READERCONFIG File | 3 KB                       |                           |
| IneproReaderSoftware.readerconfig          | 30-10-2012 13:45  | READERCONFIG File | 3 KB                       |                           |
|                                            |                   |                   |                            |                           |
|                                            |                   |                   |                            |                           |
|                                            |                   |                   |                            |                           |
|                                            |                   |                   |                            |                           |
|                                            |                   |                   |                            |                           |
|                                            |                   |                   |                            |                           |
| aname: Default_Classic_Output.readerconfig | )                 |                   | <ul> <li>Inenre</li> </ul> | Config (*.readerconfig) 🔻 |
|                                            |                   |                   | 0                          | pen 🖵 🕽 Cancel            |

4. A browse window is now opened, select the classic output configuration in the config files folder:

After selecting the correct file, the file name is now shown in the config block, but the button to program the config is still greyed out and cannot be selected.

| Config | 14                 |
|--------|--------------------|
|        | <br>Program config |

This is because the reader is in 'normal mode' and not in 'program mode'.

| Switch to normal mode | Switch to program mode |
|-----------------------|------------------------|
|-----------------------|------------------------|

- 5. To set the reader in program mode click on "Switch to program mode" in the Reader mode block.
- 6. To verify that the reader is in program mode the 3 led's on front of the reader will blink continuously.

### hange the Configuration of the reader

| Config                              |                    |
|-------------------------------------|--------------------|
| Default_Classic_Output.readerconfig | <br>Program config |

7. Now click "Program Config" to actually upload the selected config to the reader.

| s |  |
|---|--|
|   |  |
| - |  |

Shortly the Status will show; "Programming" but it will only take a few seconds, once finished the Status bar is completely green.

8. Now switch back the reader to normal mode by pressing the button "Switch to normal mode" in the reader mode Block.

| witch to normal mode | Switch to program mode |
|----------------------|------------------------|
|----------------------|------------------------|

The reader will beep twice and after a few seconds only the right LED will light up.

- 9. Close the Inepro USB reader tool and remove the USB connector from your PC.
- 10.To see now what has been changed, please follow the steps of the chapter: "Default Card read out".

As you will see the output is now changed.

It now only shows the Hexadecimal card ID and will only return <Enter> when removing the Card

#### 💐 Inepro Reader Software

With the Inepro Reader software it is possible to read out the RFID technology of the card as well as all the RAW details. These details can be stored, typically to export to third party software/databases. The Inepro Reader software is using 'HID Raw' as communication with the reader. The type of communication is set in the configuration, the default configuration uses HID. So to let the card reader communicate with the Inepro Reader software the reader must be programmed with a configuration containing 'HID Raw' communication.

To change the configuration please see the chapter: "Change the configuration of the reader". Change the configuration using the Following config file: "IneproReaderSoftware.readerconfig".

The following settings can be adjusted and afterwards stored in a configuration file which can be programmed in to the reader:

| Field         | Value                                                                                                    | Description                                                                                                    | Default        |
|---------------|----------------------------------------------------------------------------------------------------|----------------------------------------------------------------------------------------------------|----------------|
| Output format | <ul><li>Classic<br/>Output</li><li>Full Output</li></ul>                                                                                                    | <ul><li>Only ID of the card</li><li>Type ID, decimal and hexadecimal ID</li></ul>                                                                                                    | Full<br>Output |
| Byte order    | <ul><li>Default</li><li>Reversed</li></ul>                                                                                                    | <ul> <li>Standard conversion from Decimal to<br/>Hexadecimal</li> <li>Paired reversed conversion from<br/>Decimal to Hexadecimal ('ABCDEF' -&gt;<br/>'EFCDAB')</li> </ul>                                                                                                    | Default        |
| Output Length | <ul> <li>Automatic</li> <li>4 char.</li> <li>5 char.</li> <li>6 char.</li> <li>7 char.</li> <li>8 char.</li> <li>9 char.</li> <li>10 char.</li> <li>11 char.</li> <li>12 char.</li> <li>13 char.</li> <li>14 char.</li> <li>15 char.</li> <li>16 char.</li> <li>Remove leading zero's</li> </ul> | <ul> <li>The actual length of the ID</li> <li>Up to 4 characters with leading zero's</li> <li>Up to 5 characters with leading zero's</li> <li>Up to 6 characters with leading zero's</li> <li>Up to 7 characters with leading zero's</li> <li>Up to 9 characters with leading zero's</li> <li>Up to 10 characters with leading zero's</li> <li>Up to 10 characters with leading zero's</li> <li>Up to 11 characters with leading zero's</li> <li>Up to 12 characters with leading zero's</li> <li>Up to 13 characters with leading zero's</li> <li>Up to 14 characters with leading zero's</li> <li>Up to 15 characters with leading zero's</li> <li>Up to 16 characters with leading zero's</li> </ul> | Automatic      |

### **Inepro Reader Software**

| Field               | Value                                                                                                    | Description                                                                                                    | Default    |
|---------------------|----------------------------------------------------------------------------------------------------|----------------------------------------------------------------------------------------------------|------------|
| UID standard        | <ul> <li>CSN</li> </ul>                                                                                                    | <ul> <li>Also known as Card Serial Number</li> </ul>                                                                                                    | CSN        |
| Prefer Q5 protocol  | <ul><li>Ticked</li><li>Not Ticked</li></ul>                                                                                             | <ul> <li>The 125 kHz cards will be preferred to<br/>the 13,65 MHz cards</li> <li>The 13,65 MHz card will be detected<br/>earlier then the 125kHz card (because<br/>of the longer wavelength)</li> </ul>                                                                                                    | Not ticked |
| Decimal output      | <ul><li>Ticked</li><li>Not Ticked</li></ul>                                                                                             | <ul><li>The output will be decimal</li><li>The output will be hexadecimal</li></ul>                                                                                                    | Not ticked |
| Ignore card removed | <ul><li>Ticked</li><li>Not Ticked</li></ul>                                                                                             | <ul> <li>When the card is removed, the<br/><enter> character will be send</enter></li> <li>When the card is removed, the Card<br/>ID will be send</li> </ul>                                                                                                    | Not ticked |
| Use LEDs            | <ul><li>Ticked</li><li>Not Ticked</li></ul>                                                                                             | <ul><li>LED's will not be active</li><li>LED's are active</li></ul>                                                                                                    | Ticked     |
| Beeper volume       | <ul><li>Off</li><li>Low</li><li>Medium</li><li>High</li></ul>                                                                           | <ul> <li>The beeper is switched off</li> <li>Low volume level</li> <li>Medium volume level</li> <li>High volume level</li> </ul>                                                                                                    | Medium     |
| USB interface type  | <ul> <li>HID</li> <li>HID Raw<br/>(without<br/>driver)</li> <li>CDC ACM<br/>(Virtual<br/>COM port)</li> <li>USB<br/>Ethernet</li> </ul> | <ul> <li>HID (keyboard communication) this communication will need no drivers installed on the host.</li> <li>HID Raw is communication without a driver, so the software which is used will need an internal driver. The Inepro Reader tool uses this type of communication.</li> <li>ODC ACM (virtual comport) this communication protocol will act as a serial comport.</li> <li>USB Ethernet</li> </ul> | HID        |

| Energio Multi ISO RHD Reader - Demo version (evaluation only) 427.0.365                 |                             |                                                                            |                                                                          |  |  |  |
|-----------------------------------------------------------------------------------------|-----------------------------|----------------------------------------------------------------------------|--------------------------------------------------------------------------|--|--|--|
| Card Information                                                                        | Configuration               | Rea                                                                        | ader Output                                                              |  |  |  |
| RFID technology                                                                         | Output format               | Read                                                                       | ler output                                                               |  |  |  |
| Mifare Classic 1K                                                                       | Full output                 | >2                                                                         | ,1780090782,9E071A6A                                                     |  |  |  |
|                                                                                         |                             | Tagi                                                                       | type 32bit decimal id                                                    |  |  |  |
| Raw details                                                                             |                             | 2                                                                          | 1780090782                                                               |  |  |  |
| CSN (decimal): 1780090782                                                               |                             | Full i                                                                     | id                                                                       |  |  |  |
| Valid MAD found                                                                         |                             | 960                                                                        | 071A6A                                                                   |  |  |  |
| Mifare sectors:                                                                         |                             |                                                                            |                                                                          |  |  |  |
| Sector 1<br>AID: 8827<br>Key: Inegro<br>FF FF FF FF FF FF FF FF FF FF FF FF FF<br>FF FF | UID standard<br>CSN         | Confi<br>Bec<br>US<br>Becper volume:<br>Medum<br>USB Interface type<br>HID | iguration<br>2per volume: 75%<br>B interface: HID<br>are Classic support |  |  |  |
| Sector 3                                                                                | Prefer Q5 protocol (125kHz) |                                                                            |                                                                          |  |  |  |
|                                                                                         |                             |                                                                            | Card detected 🗕 🖌                                                        |  |  |  |

#### Eard technologies

| lcon | Description                                                                                                    |  |  |  |  |
|------|----------------------------------------------------------------------------------------------------|--|--|--|--|
|      | Configuration Details       Image: Configuration Details <ul> <li>Fechnologies</li> <li>Mifare DESFire</li> <li>UNIQUE (EM4X02)</li> <li>Mifare Classic</li> <li>EM4X05</li> <li>Mifare Plus</li> <li>EM4X50</li> </ul> <ul> <li>Mifare UltraLight</li> <li>Q5</li> <li>Mifare Mini</li> <li>HITAG 1</li> <li>LEGIC Prime</li> <li>HITAG 2</li> <li>LEGIC Advant</li> <li>HITAG 5</li> <li>Sony FeliCa</li> <li>INDALA</li> <li>HID Prox</li> <li>INSIDE Secure</li> <li>NEDAP</li> <li>Other ISO14443A</li> <li>Other ISO144438</li> <li>Other ISO15693</li> </ul> |  |  |  |  |
|      | By the reader accepted card technologies can be switched on or off. When a card is presented to the reader this card type is automatically switched on. This configuration can be found under the edit button: After changing 1 or more settings a complete configuration list is shown in the configuration box.                                                                                                    |  |  |  |  |

### **Inepro Reader Software**

| lcon | Description                                                                                                    |  |  |  |  |
|------|----------------------------------------------------------------------------------------------------|--|--|--|--|
| 8    | Opplaan als       Image: Cardinata, >2,1780000782,9597146A.bt         Bestandsmaam:       cardiata, >2,1780000782,9597146A.bt         Opslaan als:       Cardiata (*.bt)         Opslaan als:       Opslaan         Image: Cardiata (*.bt)       Image: Cardiata (*.bt)         Image: Door mappen bladeren       Opslaan |  |  |  |  |
|      | To store the raw card detail information press the Save button on the left: Type<br>in a correct configuration name so that it is clear which settings it contains or for<br>which project the configuration will be needed and press OK.                                                                                 |  |  |  |  |
| •    | Enter configuration name:                                                                                                    |  |  |  |  |
|      | To Save the configuration click the 'Save' button on the right fill in a recognisable name and click 'OK'. The configuration is now stored and can be selected when programming a configuration file in to the reader, as described in the chapter: "Change the configuration of the reader"                              |  |  |  |  |

### Vefault card Read out

By default the card reader is programmed to show a full output of a card via the HID protocol. All available card types will be recognized by the reader. With this configuration the card type ID can be determined and the card ID will be shown.

#### Prerequisites:

- Card Reader has a valid firmware version
- Card Reader has the 'HID Raw' configuration
- Card Reader mode is set to 'Normal Mode'

| Inepro Multi ISO RFID Reader - Demo version (evaluation only) 427.0.365                           |                              |                                                                                                    |  |  |  |  |
|---------------------------------------------------------------------------------------------------|------------------------------|----------------------------------------------------------------------------------------------------|--|--|--|--|
| Card Information                                                                                  | Configuration                | Reader Output                                                                                       |  |  |  |  |
| RFID technology<br>Mifare Classic 1K                                                              | Output format<br>Full output | Reader output<br>>2,1780090782,9E071A6A                                                             |  |  |  |  |
| Raw details<br>CSN (decimal): 1780090782<br>Valid MAD found                                       |                              | Tag type         32bit decimal id           2         1780090782           Full id         96071A6A |  |  |  |  |
| Mifare sectors:<br>Sector 1<br>ADD: 8827<br>Key: Inegro<br>FF FF FF FF FF FF FF FF FF FF FF FF FF | UID standard<br>CSN          | Configuration<br>Beeper volume: 75%<br>US9 Interface: HID<br>Mifare Classis support                 |  |  |  |  |
| Sector 2<br>AID: 8827<br>Key: Inegro<br>FF FF FF FF FF FF FF FF FF FF FF FF FF                    |                              | Beeper volume:<br>Medium USB interface type HID                                                     |  |  |  |  |
| Sector 3                                                                                          | Prefer Q5 protocol (125kHz)  | Card detected 🕘 🚺 🗎                                                                                 |  |  |  |  |

### **Default card Read out**

To read out this complete output perform the following steps:

- 1. Make sure the USB connector attached to the card reader is connected to a free USB port on the PC
- 2. Open a blank Word document, notepad or the Inepro reader
- 3. Present a card (13,65MHz or 125 kHz can be used) to the reader

When using notepad or Word there will be a number, this is the card ID. In the Inepro Reader much more information can be extracted. The rest of this section will treat the process when the Inepro Reader is used:

| Reader Output          |                  |  |  |  |
|------------------------|------------------|--|--|--|
| Reader output          |                  |  |  |  |
| >2,1780090782,9E071A6A |                  |  |  |  |
| Tag type               | 32bit decimal id |  |  |  |
| 2                      | 1780090782       |  |  |  |
| Full id                |                  |  |  |  |
| 9E071A6A               |                  |  |  |  |

In the reader output field the complete output is shown: >2,1780090782,9E071A6A

#### 4. Remove the card.

Once the card is removed, the software should display the following: <2,1780090782,9E071A6A

#### Reader output broken down:

| Value      | Description            | Notes                                                                                                    |
|------------|------------------------|----------------------------------------------------------------------------------------------------|
| >          | Card is placed         |                                                                                                    |
| 2          | Card type              | Mifare (Please find a list with al card type ID's in the<br>documentation folder)                                                                                                    |
| 1780090782 | Decimal Card<br>ID     | Normally in byte reversed order (that is the hex value is divided up in pairs of two and those pairs are set back to front). So, 'ABCDEF' becomes 'EFCDAB' and is then converted to decimals. |
| 9E071A6A   | Hexadecimal<br>Card ID |                                                                                                    |
| <          | Card removed           |                                                                                                    |

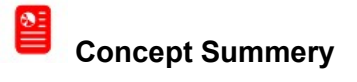

| Concept                               | Description                                                                                     |  |
|---------------------------------------|-------------------------------------------------------------------------------------------------|--|
| IneproReaderSoftware.r<br>eaderconfig | To communicate with the Inepro Reader Software via the 'HID Raw' communication protocol         |  |
| Classic output                        | The output of the reader will only show the hexadecimal card ID                                 |  |
| Full output                           | The output of the reader will show the cardtype ID, decimal card ID and the hexadecimal Card ID |  |

### **Software Test**

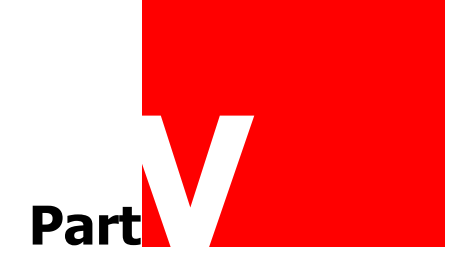

#### **Software Test**

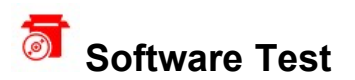

For the Omni RFID USB reader there are 2 tools available each with its specific features. Connect the Omni RFID USB Reader to a computer or laptop and present a card to the reader. Please note that the reader needs to have the HID RAW Configuration. (See Omni RFID Program tool manual for more details).

#### Omni RFID Reader Configuration Tool

This tool is ideal for card investigation of customer cards With this tool it is possible to change the behaviour of the card reader, for example it is possible to change the read out of the RFID card but also the LEDs can be switched off or the volume of the beeper can be changed. Once finished it is possible to store the created settings in a special config file which can be programmed via the Inepro Omni ISO Reader Program tool. For more information regarding this Reader and Configuration tool please consult the user manual.

With this tool it is possible to change the behaviour of the card reader, for example it is possible to change the read out of the RFID card but also the LEDs can be switched off or the volume of the beeper can be changed. Once finished it is possible to store the created settings in a special config file which can be programmed via the Inepro Omni ISO Reader Program tool. For more information regarding this Reader and Configuration tool please consult the user manual.

See chapter: Inepro Reader Tools

#### **Test with Windows Device Management:**

- 1. On a PC or laptop without Inepro Test Tool you can also check the version that is in the Inepro USB Card Reader.
- 2. Connect the Inepro USB Card Reader to the PC or laptop.
- Go to "Configuration screen -> System -> Device Management -> Human Interface Devices". One of the available HID-USB devices is the IP Card Reader set.
- 4. On the main page there is a field "location" and here you will find the software version of the Inepro USB Card Reader .

| Eigenschappen voor USB-HID                                       | ? 🛛     |
|------------------------------------------------------------------|---------|
| Algemeen Stuurprogramma Details                                  |         |
| USB-HID                                                          |         |
|                                                                  |         |
| Apparaattype: Human Interface Devices                            |         |
| Fabrikant: (Standaard-systeemapparaten)                          |         |
| Locatie: Locatie 0 (Reader Interface SW/6.0)                     |         |
| Apparaatstatus                                                   |         |
| Dit apparaat werkt correct.                                      | ~       |
| Klik op Probleem oplossen om de probleemoplosser te starten, als |         |
| u problemen hebt met dit apparaat.                               |         |
|                                                                  |         |
|                                                                  |         |
| Probleem oplossen                                                |         |
|                                                                  |         |
| Apparaatgebruik:                                                 |         |
|                                                                  |         |
|                                                                  | nuleren |
|                                                                  | lueren  |

#### **Software Test**

### Quick-Test with the Windows Calculator:

- 1. Connect to Inepro USB Card Reader to the USB PC or laptop.
- 2. Start the Calculator application on Windows, set de calculator under 'View' in on 'Scientific'.
- 3. Set the number system to hex decimal ('Hex').
- 4. Present a card to the Inepro USB card reader.
- 5. Set the number system to decimal ('Dec') to read out the decimal value of this number. This is the card number

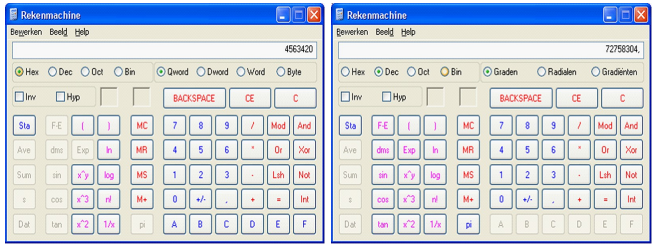

### **Hardware Test**

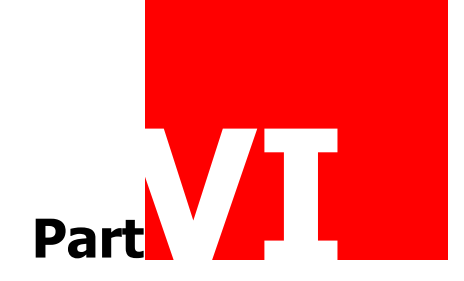

### **Hardware Test**

## Hardware Test

#### Physical test Inepro USB card reader

- 1. Remove the top cover of the USB controller
- 2. Connect the Inepro USB Card Reader to the USB port of a computer.
- 3. Check the indicator LED's to see if the board is operating as it should.

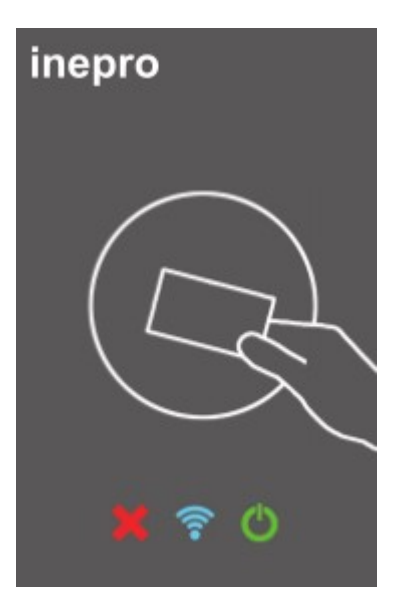

#### 🖡 LED's

On the USB interface board are a number of LED's. Each of the LED's has a label, explaining their use. See the table below

| Image |        | Label                   | Function                  | Standby / OK            | Busy                    | Not OK                  |
|-------|--------|-------------------------|---------------------------|-------------------------|-------------------------|-------------------------|
|       | 23     | <undefined></undefined> | <undefined></undefined>   | <undefined></undefined> | <undefined></undefined> | <undefined></undefined> |
|       | ()<br> | Connection              | Connection / transmission | Burns continuously      | Burns continuously      | Off                     |
|       | С      | On / Off                | On / Power                | Burns continuously      | Flashes                 | Off                     |

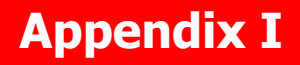

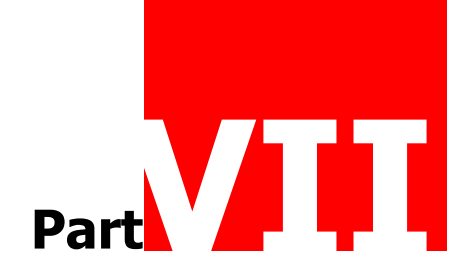

### **Appendix I**

# Appendix I: Antenne Interface Cable for Card Reader

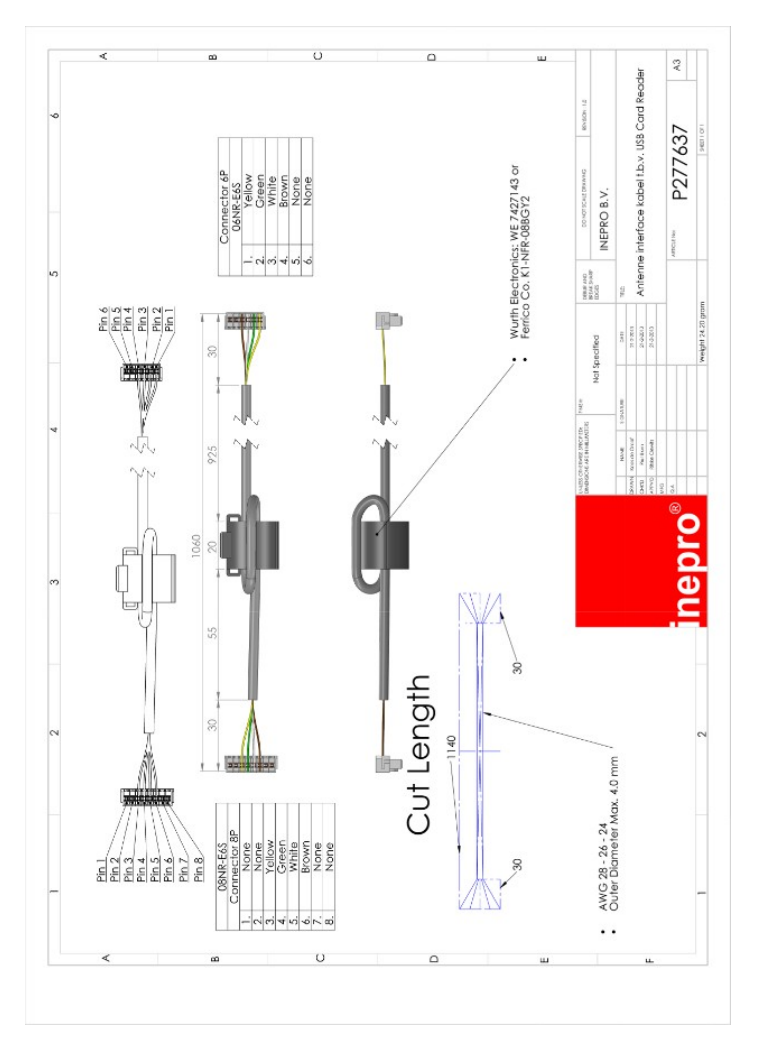

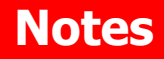

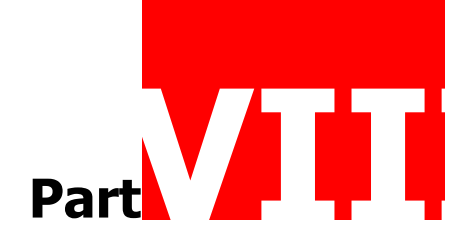

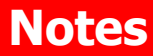

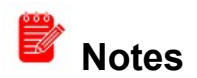

This area is meant for the reader's notes:

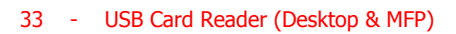

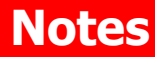